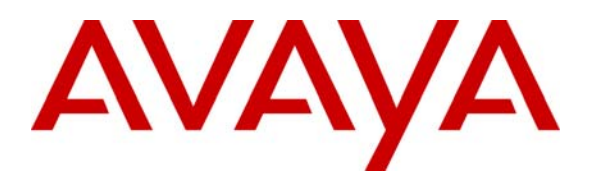

Avaya Solution & Interoperability Test Lab

## Application Notes for Configuring the Dialogic Brooktrout SR140 Fax Software with Avaya Communication Manager via H.323 - Issue 1.0

#### Abstract

These Application Notes describe the procedures for configuring the Dialogic Brooktrout SR140 Fax Software with Avaya Communication Manager via an H.323 trunk.

The SR140 provides T.38 Fax over IP (FoIP) capabilities for integrating fax server applications and fax document management solutions with VoIP networks. This is achieved through the use of the SR140 software development kit (SDK). For the compliance test, Dialogic test utilities were used to send and receive faxes from the SR140 in the absence of an integrated fax application. The faxes were then directed between the SR140 and Avaya Communication Manager via an H.323 trunk established across an IP network.

Information in these Application Notes has been obtained through DevConnect compliance testing and additional technical discussions. Testing was conducted via the DevConnect Program at the Avaya Solution and Interoperability Test Lab.

### 1. Introduction

These Application Notes describe the procedures for configuring the Dialogic Brooktrout SR140 Fax Software with Avaya Communication Manager via an H.323 trunk.

The SR140 provides T.38 Fax over IP (FoIP) capabilities for integrating fax server applications and fax document management solutions with VoIP networks. This is achieved through the use of the SR140 software development kit (SDK). For the compliance test, Dialogic test utilities were used to send and receive faxes from the SR140 in the absence of an integrated fax application. The faxes were then directed between the SR140 and Avaya Communication Manager via an H.323 trunk established across an IP network.

#### 1.1. Configuration

**Figure 1** illustrates the configuration used in these Application Notes. In the sample configuration, two sites are connected via an H.323 trunk, as well as by an ISDN-PRI trunk. Faxes can be sent between the two sites using either of these two trunks.

Site 1 has an Avaya S8500 Server running Avaya Communication Manager with two Avaya G650 Media Gateways. Each media gateway is configured as a separate port network in separate IP network regions. The SR140 at this site is running on a Windows 2003 Server and communicates to Avaya Communication Manager via an H.323 trunk whose signaling is terminated on a CLAN circuit pack in port network 2. The media resources required by the trunk are provided by the Media Processor (MedPro) circuit pack. Two versions of the MedPro circuit pack were tested in this configuration: TN2302 and TN2602. Endpoints at this site include Avaya 4600 Series IP Telephones (with H.323 firmware), Avaya 9600 Series IP Telephones (with H.323 firmware), and a fax machine.

Site 2 has an Avaya S8300 Server running Avaya Communication Manager in an Avaya G700 Media Gateway. The SR140 at this site is running on a Windows 2003 Server and communicates to Avaya Communication Manager via an H.323 trunk. On the Avaya G700 Media Gateway, the signaling and media resources needed to support the H.323 trunk are integrated directly on the media gateway processor. Endpoints at this site include Avaya 4600 Series IP Telephones (with H.323 firmware), Avaya 9600 Series IP Telephones (with H.323 firmware), and a fax machine.

Although the IP telephones are not involved in the faxing operations, they are present in the configuration to verify VoIP telephone calls are not affected by the faxing operations and vice versa.

Outbound fax calls originating from the SR-140 are sent to Avaya Communication Manager via the H.323 trunk. Based on the dialed digits, Avaya Communication Manager will direct the call to the local fax machine, the ISDN-PRI trunk or H.323 trunk to reach the remote site. Inbound fax calls terminating to the SR140 are first received by Avaya Communication Manager from the local fax machine or from across either trunk connected to the remote site. Avaya Communication Manager then directs the call over the H.323 trunk that connects to the local server running the SR140.

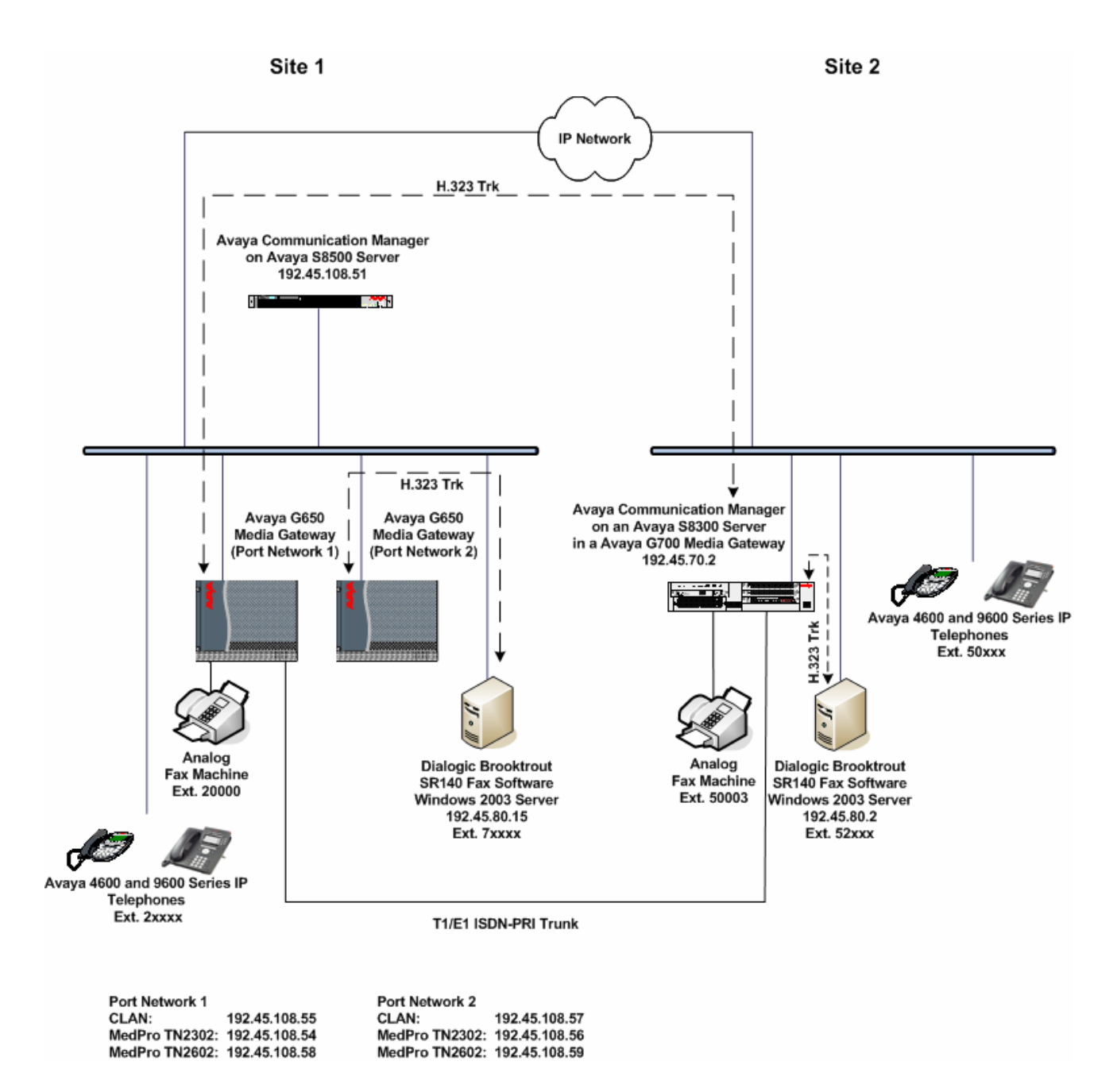

Figure 1: SR140 Test Configuration

### 2. Equipment and Software Validated

The following equipment and software/firmware were used for the sample configuration provided:

| Equipment                               | Software/Firmware                    |
|-----------------------------------------|--------------------------------------|
| Avaya S8500 Server (at site1)           | Avaya Communication Manager 5.1      |
|                                         | with Service Pack (01.0.414.3-15962) |
| Avaya G650 Media Gateway (at site 1)    |                                      |
| - 2 CLANs                               | TN799DP - HW 01 FW 26                |
| - 2 MedPros – TN2302                    | TN2302AP - HW 20 FW 118              |
| - 2 MedPros – TN2602                    | TN2602AP - HW 02 FW 040              |
| Avaya S8300 Server (at site 2)          | Avaya Communication Manager 5.1      |
|                                         | with Service Pack (01.0.414.3-15962) |
| Avaya G700 Media Gateway (at site 2)    | 28.17.0                              |
| Avaya 4600 Series IP Telephones (H.323) | 2.8.3                                |
| Avaya 9600 Series IP Telephones (H.323) | 1.5                                  |
| - Avaya one-X Deskphone Edition         |                                      |
| Analog Fax Machines                     | -                                    |
| Windows PCs                             | Windows XP Professional              |
| Dialogic Brooktrout SR140 Fax Software  | Boston Bfv API v5.3.20 (Build 69)    |
| Running on Windows 2003 Server          | Boston Driver v5.3.00 (Build 3)      |
|                                         | Boston SDK v5.1.05 (Build 69)        |
|                                         | Boot ROM 3.1.1B86A372                |

### 3. Configure Avaya Communication Manager

This section describes the Avaya Communication Manager configuration necessary to interoperate with the SR140. It focuses on the configuration of the H.323 trunk between Avaya Communication Manager and the SR140. All other components are assumed to be in place and previously configured, including the H.323 and ISDN-PRI trunks that connect both sites.

The examples shown in this section refer to site 1. However, unless specified otherwise, these same steps also apply to site 2 using values appropriate for site 2 from **Figure 1**.

The configuration of Avaya Communication Manager was performed using the System Access Terminal (SAT). After the completion of the configuration, perform a **save translation** command to make the changes permanent.

|                                           |                                                                                                    |                                                   |                                                                                                    |           | De                                                                                                    | escription                                                                                                    |                                                                                                 |                                     |                          |  |
|-------------------------------------------|----------------------------------------------------------------------------------------------------|---------------------------------------------------|----------------------------------------------------------------------------------------------------|-----------|----------------------------------------------------------------------------------------------------|----------------------------------------------------------------------------------------------------|-------------------------------------------------------------------------------------------------|-------------------------------------|--------------------------|--|
| IP                                        | Interfa                                                                                                    | aces                                              |                                                                                                    |           |                                                                                                    | -                                                                                                    |                                                                                                 |                                     |                          |  |
| Us<br>wh<br>co                            | Use the <b>list ip-interface all</b> command to identify which IP interfaces are located in which network region. The example below shows the IP interfaces used in the compliance test. All interfaces in cabinet 01 (port network 1) as indicated in the <b>Slot</b> |                                                   |                                                                                                    |           |                                                                                                    |                                                                                                    |                                                                                                 |                                     |                          |  |
| hi                                        | ahliahta                                                                                                    | l IP II<br>d bala                                 | twork                                                                                                  | re        | gion 1 as indicated as multiple as the second second second second second second second second second second se | aled in the <b>Net 1</b>                                                                                          | <b>Agn</b> field. These                                                                         | inte                                | riace                    |  |
| mg                                        | gniighte                                                                                                    |                                                   | w. res                                                                                                 | sui<br>aa | ng with the TN22                                                                                                | 2302 and $11N20$                                                                                                  | 02 circuit packs                                                                                | were                                | a off                    |  |
| se                                        |                                                                                                    | . whe                                             | licotod                                                                                                | ig<br>in  | the <b>ON</b> field                                                                                             | 502, the $1112002$                                                                                                | was disabled (tu                                                                                | ime                                 | 1 011)                   |  |
| VIC                                       | e versa                                                                                                    | as inc                                            | ncated                                                                                                 | m         | the ON field.                                                                                                   |                                                                                                    |                                                                                                 |                                     |                          |  |
|                                           | 1                                                                                                    |                                                   |                                                                                                    |           |                                                                                                    |                                                                                                    |                                                                                                 |                                     |                          |  |
|                                           | .ist ip-:                                                                                                    | interia                                           | ace all                                                                                                |           |                                                                                                    |                                                                                                    |                                                                                                 |                                     |                          |  |
| C                                         |                                                                                                    |                                                   |                                                                                                    |           | דיס דאידי                                                                                                    |                                                                                                    |                                                                                                 |                                     |                          |  |
|                                           |                                                                                                    |                                                   |                                                                                                    |           | IP INI                                                                                                    | ERFACES                                                                                                    |                                                                                                 |                                     |                          |  |
| С                                         | N Type                                                                                                    | Slot                                              | Code Sf                                                                                                | İx        | Node Name/<br>IP-Address                                                                                        | Subnet Mask                                                                                                    | Gateway Address                                                                                 | Net<br>Rgn                          | VLAN                     |  |
| C<br>-<br>-<br>-                          | N Type<br><br>MEDPRO                                                                                                    | Slot<br><br>01A02                                 | Code Sf<br><br><b>TN2302</b>                                                                           | Īx<br>    | Node Name/<br>IP-Address<br>                                                                                    | Subnet Mask<br><br>255.255.255.0                                                                                  | Gateway Address<br><br>192.45.108.1                                                             | Net<br>Rgn<br><br><b>1</b>          | VLAN<br><br>n            |  |
| С<br>-<br>У<br>У                          | N Type<br>MEDPRO                                                                                                    | Slot<br><br>01A02<br>01A03                        | Code Sf<br><br>TN2302<br>TN799                                                                         | D         | Node Name/<br>IP-Address<br>                                                                                    | Subnet Mask<br>255.255.255.0<br>255.255.255.0                                                                     | Gateway Address<br>192.45.108.1<br>192.45.108.1                                                 | Net<br>Rgn<br><br>1<br>1            | VLAN<br><br>n<br>n       |  |
| с<br><br>у<br>у<br>у                      | MEDPRO                                                                                                    | Slot<br>01A02<br>01A03<br>02A02                   | Code Sf<br><br><b>TN2302</b><br><b>TN799</b><br>TN2302                                                 | D         | Node Name/<br>IP-Address<br>                                                                                    | Subnet Mask<br>                                                                                                   | Gateway Address<br>192.45.108.1<br>192.45.108.1<br>192.45.108.1                                 | Net<br>Rgn<br>1<br>1<br>2           | VLAN<br>n<br>n           |  |
| с<br>-<br>у<br>у<br>у<br>у<br>у           | MEDPRO<br>MEDPRO<br>MEDPRO<br>C-LAN                                                                                                    | Slot<br>01A02<br>01A03<br>02A02<br>02A03          | Code Sf<br><br><b>TN2302</b><br><b>TN799</b><br>TN2302<br>TN799                                        | <b>D</b>  | Node Name/<br>IP-Address<br>                                                                                    | Subnet Mask<br><br>255.255.255.0<br>255.255.255.0<br>255.255.255.0<br>255.255.255.0                               | Gateway Address<br>192.45.108.1<br>192.45.108.1<br>192.45.108.1<br>192.45.108.1                 | Net<br>Rgn<br>1<br>1<br>2<br>2      | VLAN<br>n<br>n<br>n      |  |
| с<br>-<br>у<br>у<br>у<br>у<br>у<br>у<br>л | MEDPRO<br>C-LAN<br>C-LAN<br>MEDPRO                                                                                                    | Slot<br>01A02<br>01A03<br>02A02<br>02A03<br>01A04 | Code Sf<br><b>TN2302</b><br><b>TN799</b><br>TN2302<br>TN799<br><b>TN2302</b><br>TN799<br><b>TN2602</b> | <b>D</b>  | Node Name/<br>IP-Address<br>                                                                                    | Subnet Mask<br>255.255.255.0<br>255.255.255.0<br>255.255.255.0<br>255.255.255.0<br>255.255.255.0<br>255.255.255.0 | Gateway Address<br>192.45.108.1<br>192.45.108.1<br>192.45.108.1<br>192.45.108.1<br>192.45.108.1 | Net<br>Rgn<br>1<br>1<br>2<br>2<br>1 | VLAN<br>n<br>n<br>n<br>n |  |

| Step | Description                                                                                  |  |  |  |  |  |  |
|------|----------------------------------------------------------------------------------------------|--|--|--|--|--|--|
| 2.   | IP Network Region – Region 1                                                                 |  |  |  |  |  |  |
|      | The configuration of the IP network regions (Steps $2 - 5$ ) is assumed to already be in     |  |  |  |  |  |  |
|      | place but is included here for clarity. At site 1, the Avava S8500 Server, the Avava         |  |  |  |  |  |  |
|      | G650 Media Gateway comprising port network 1 and all IP endpoints were located in            |  |  |  |  |  |  |
|      | IP network region 1 using the parameters described below. Use the <b>display ip</b> -        |  |  |  |  |  |  |
|      | <b>network region</b> command to view these settings. The example below shows the            |  |  |  |  |  |  |
|      | values used for the compliance test                                                          |  |  |  |  |  |  |
|      | values used for the compliance test.                                                         |  |  |  |  |  |  |
|      | • A descriptive name was entered for the <b>Name</b> field.                                  |  |  |  |  |  |  |
|      | • <b>IP-IP Direct Audio</b> (shuffling) was enabled to allow audio traffic to be sent        |  |  |  |  |  |  |
|      | directly between IP endpoints without using media resources in the Avaya Media               |  |  |  |  |  |  |
|      | Gateway. This was done for both intra-region and inter-region IP-IP Direct Audio.            |  |  |  |  |  |  |
|      | This is the default setting. Shuffling can be further restricted at the trunk level on       |  |  |  |  |  |  |
|      | the <b>Signaling Group</b> form.                                                             |  |  |  |  |  |  |
|      | • The <b>Codec Set</b> field was set to the IP codec set to be used for calls within this IP |  |  |  |  |  |  |
|      | network region. In this case, IP codec set 1 was selected.                                   |  |  |  |  |  |  |
|      | • The default values were used for all other fields.                                         |  |  |  |  |  |  |
|      |                                                                                              |  |  |  |  |  |  |
|      | At site 2, all IP components were located in IP network region 1 and the IP network          |  |  |  |  |  |  |
|      | region was configured in the same manner as shown below                                      |  |  |  |  |  |  |
|      | region was configured in the same mainer as shown corowi                                     |  |  |  |  |  |  |
|      | display is not work worker 1                                                                 |  |  |  |  |  |  |
|      | IP NETWORK REGION                                                                            |  |  |  |  |  |  |
|      | Region: 1                                                                                    |  |  |  |  |  |  |
|      | Location: Authoritative Domain:<br>Name: PN1                                                 |  |  |  |  |  |  |
|      | MEDIA PARAMETERS Intra-region IP-IP Direct Audio: yes                                        |  |  |  |  |  |  |
|      | Codec Set: 1 Inter-region IP-IP Direct Audio: yes                                            |  |  |  |  |  |  |
|      | UDP Port Min: 2048 IP Audio Hairpinning? n<br>UDP Port Max: 3329                             |  |  |  |  |  |  |
|      | DIFFSERV/TOS PARAMETERS RTCP Reporting Enabled? y                                            |  |  |  |  |  |  |
|      | Call Control PHB Value: 46 RTCP MONITOR SERVER PARAMETERS                                    |  |  |  |  |  |  |
|      | Video PHB Value: 26                                                                          |  |  |  |  |  |  |
|      | 802.1P/Q PARAMETERS                                                                          |  |  |  |  |  |  |
|      | Call Control 802.1p Priority: 6                                                              |  |  |  |  |  |  |
|      | Audio 802.1p Priority: 6<br>Video 802.1p Priority: 5 AUDIO RESOURCE RESERVATION PARAMETERS   |  |  |  |  |  |  |
|      | H.323 IP ENDPOINTS RSVP Enabled? n                                                           |  |  |  |  |  |  |
|      | H.323 Link Bounce Recovery? y                                                                |  |  |  |  |  |  |
|      | Idle Traffic Interval (sec): 20<br>Keen-llive Interval (sec): 5                              |  |  |  |  |  |  |
|      | Keep-Alive Count: 5                                                                          |  |  |  |  |  |  |
|      |                                                                                              |  |  |  |  |  |  |
|      |                                                                                              |  |  |  |  |  |  |
|      |                                                                                              |  |  |  |  |  |  |

| Step | Description                                                                                                    |
|------|----------------------------------------------------------------------------------------------------|
| 3.   | <ul> <li>IP Network Region 1 – Continued</li> <li>On Page 3, codec sets are defined for inter-region calls. In the case of the compliance test at site 1, calls from IP network region 1 (src rgn 1) to IP network region 2 (dst rgn 2) used codec set 1. The default values were used for all other fields. At site 2, only one IP network region exists so no inter-region settings were required.</li> </ul>                                                                                                    |
|      | display ip-network-region 1 Page 3 of 19                                                                                                    |
|      | Inter Network Region Connection Management                                                                                                    |
|      | src dst codecdirectWAN-BW-limitsVideoInterveningDynrgn rgn setWANUnitsTotal NormPrioShr RegionsCAC IGAR AGL111all121yNoLimitn133yNoLimitnall                                                                                                    |
| 4.   | <b>IP Network Region – Region 2</b><br>At site 1, IP network region 2 was created in a similar manner as IP network region 1 shown in <b>Step 2</b> but with a different name.                                                                                                    |
|      | change ip-network-region 2       Page 1 of 19         IP NETWORK REGION         Region: 2         Location: Authoritative Domain:         Name: PN2         MEDIA PARAMETERS       Intra-region IP-IP Direct Audio: yes         Codec Set: 1       Intra-region IP-IP Direct Audio: yes         UDP Port Min: 2048       IP Audio Hairpinning? n         UDP Port Max: 3329       IFFSERV/TOS PARAMETERS         DIFFSERV/TOS PARAMETERS       RTCP Reporting Enabled? y         Call Control PHB Value: 46       Use Default Server Parameters? y         Video PHB Value: 26       802.1P/Q PARAMETERS         Call Control 802.1p Priority: 6       Audio 802.1p Priority: 6         Audio 802.1p Priority: 5       AUDIO RESOURCE RESERVATION PARAMETERS         H.323 IIP ENDPOINTS       RSVP Enabled? n         H.323 IIP Konce Recovery? y       Idle Traffic Interval (sec): 5         Keep-Alive Count: 5       Keep-Alive Count: 5 |
| 5.   | IP network region -Port Network 2<br>The inter-region codec setting was created similarly to Step 3.                                                                                                    |
|      |                                                                                                    |

Solution & Interoperability Test Lab Application Notes ©2009 Avaya Inc. All Rights Reserved.

| Step | Description                                                                                  |  |  |  |  |  |  |  |  |
|------|----------------------------------------------------------------------------------------------|--|--|--|--|--|--|--|--|
| 6.   | IP Node Names                                                                                |  |  |  |  |  |  |  |  |
|      | Use the <b>change node-names</b> command to create a node name that maps to the SR140        |  |  |  |  |  |  |  |  |
|      | server IP address. This node name is used in the configuration of the H.323 trunk            |  |  |  |  |  |  |  |  |
|      | signaling group. The example below shows the entry on Avaya Communication                    |  |  |  |  |  |  |  |  |
|      | Manager at site 1                                                                            |  |  |  |  |  |  |  |  |
|      |                                                                                              |  |  |  |  |  |  |  |  |
|      |                                                                                              |  |  |  |  |  |  |  |  |
|      | IP NODE NAMES                                                                                |  |  |  |  |  |  |  |  |
|      | Name IP Address                                                                              |  |  |  |  |  |  |  |  |
|      | CLANIA 192.45.108.55                                                                         |  |  |  |  |  |  |  |  |
|      | $\begin{array}{c} \text{CLANZA} & 192.45.108.57 \\ \text{CMnorth} & 192.45.70.2 \end{array}$ |  |  |  |  |  |  |  |  |
|      | MEDPRO1A 192.45.108.54                                                                       |  |  |  |  |  |  |  |  |
|      | MEDPRO1A-2 192.45.108.58                                                                     |  |  |  |  |  |  |  |  |
|      | MEDPRO2A 192.45.108.56                                                                       |  |  |  |  |  |  |  |  |
|      | MEDPRO2A-2 192.45.108.59                                                                     |  |  |  |  |  |  |  |  |
|      | SES 192 45 108 50                                                                            |  |  |  |  |  |  |  |  |
|      | default 0.0.0.0                                                                              |  |  |  |  |  |  |  |  |
|      | procr 192.45.108.51                                                                          |  |  |  |  |  |  |  |  |
|      |                                                                                              |  |  |  |  |  |  |  |  |
|      |                                                                                              |  |  |  |  |  |  |  |  |
| 7.   | IP Network Man                                                                               |  |  |  |  |  |  |  |  |
|      | If the SR140 server is to be located in an IP network region other than the default          |  |  |  |  |  |  |  |  |
|      | in the SK140 server is to be located in an in network region other than the default          |  |  |  |  |  |  |  |  |
|      | region of 1, then the region is assigned using the <b>change ip-network-map</b> command.     |  |  |  |  |  |  |  |  |
|      | In the case of the compliance test, the SR140 server IP address at site 1 is assigned to     |  |  |  |  |  |  |  |  |
|      | IP network region 2 as shown in the example below. At site 2, the SR140 server is            |  |  |  |  |  |  |  |  |
|      | located in the default IP network region 1, so it does not require an IP address map         |  |  |  |  |  |  |  |  |
|      | ontry                                                                                        |  |  |  |  |  |  |  |  |
|      | chuy.                                                                                        |  |  |  |  |  |  |  |  |
|      |                                                                                              |  |  |  |  |  |  |  |  |
|      | change ip-network-map Page 1 of 32                                                           |  |  |  |  |  |  |  |  |
|      | IP ADDRESS MAPPING                                                                           |  |  |  |  |  |  |  |  |
|      | Emergency                                                                                    |  |  |  |  |  |  |  |  |
|      | Subnet Location                                                                              |  |  |  |  |  |  |  |  |
|      | From IP Address (To IP Address or Mask) Region VLAN Extension                                |  |  |  |  |  |  |  |  |
|      | <b>192.45 .80 .15 192.45 .80 .15 2</b> n                                                     |  |  |  |  |  |  |  |  |
|      | n                                                                                            |  |  |  |  |  |  |  |  |
|      |                                                                                              |  |  |  |  |  |  |  |  |
|      |                                                                                              |  |  |  |  |  |  |  |  |

| Step |                                                                                |                          | Description             |             |         |         |  |  |
|------|--------------------------------------------------------------------------------|--------------------------|-------------------------|-------------|---------|---------|--|--|
| 8.   | Codecs                                                                         |                          |                         |             |         |         |  |  |
|      | Use the <b>change ip-codec-set</b> command to verify that G.711MU or G.711A is |                          |                         |             |         |         |  |  |
|      | contained in the codec list. The example below shows the values used in the    |                          |                         |             |         |         |  |  |
|      | compliance test.                                                               |                          |                         |             |         |         |  |  |
|      |                                                                                |                          |                         |             |         |         |  |  |
|      | display ip-codec-se                                                            | et 1                     |                         | Page        | 1 of    | 2       |  |  |
|      |                                                                                | IP Codec S               | et                      |             |         |         |  |  |
|      | Codec Set: 1                                                                   |                          |                         |             |         |         |  |  |
|      | Audio S:                                                                       | ilence Frames            | Packet                  |             |         |         |  |  |
|      | Codec Si<br>1: G.711MU                                                         | uppression Per Pk<br>n 2 | t Size(ms)<br>20        |             |         |         |  |  |
|      | 2:                                                                             |                          |                         |             |         |         |  |  |
|      |                                                                                |                          |                         |             |         |         |  |  |
| 0    | Ear                                                                            |                          |                         |             |         |         |  |  |
| 9.   | rax<br>On Page 2 set that                                                      | the FAX Mode fi          | ald to t 38 standard Th | is is poor  | acory t | aupport |  |  |
|      | the SR140 server ad                                                            | lded to port netwo       | rk 2 The Modem Mod      | lis is nece | ould be | set to  |  |  |
|      | off                                                                            | ided to port netwo       |                         |             |         |         |  |  |
|      | 0,,,.                                                                          |                          |                         |             |         |         |  |  |
|      | change ip-codec-se                                                             | t 1                      |                         | Page        | 2 of    | 2       |  |  |
|      | j                                                                              | TD Galar G               |                         |             |         |         |  |  |
|      |                                                                                | IP Codec S               | et                      |             |         |         |  |  |
|      |                                                                                | Allow                    | Direct-IP Multimedia? n |             |         |         |  |  |
|      |                                                                                |                          |                         |             |         |         |  |  |
|      |                                                                                | Mode                     | Redundancy              |             |         |         |  |  |
|      | FAX                                                                            | t.38-standard            | 0                       |             |         |         |  |  |
|      | Modem<br>דידי/ תחיד                                                            | OII                      | 0                       |             |         |         |  |  |
|      | Clear-channel                                                                  | n                        | 0                       |             |         |         |  |  |
|      |                                                                                |                          |                         |             |         |         |  |  |
| 1    |                                                                                |                          |                         |             |         |         |  |  |

| Step |                                                                                       | Description                     |                                                        |  |  |  |  |
|------|---------------------------------------------------------------------------------------|---------------------------------|--------------------------------------------------------|--|--|--|--|
| 10.  | Signaling Group                                                                       |                                 |                                                        |  |  |  |  |
|      | Use the add signaling group cos                                                       | nmand to create a sig           | naling group for use by the                            |  |  |  |  |
|      | H.323 trunk to the SR140 server. For the compliance test at site 1, signaling group 3 |                                 |                                                        |  |  |  |  |
|      | was configured using the parame                                                       | ters highlighted below          | v. Default values may be used                          |  |  |  |  |
|      | for all other fields                                                                  |                                 |                                                        |  |  |  |  |
|      | Set the Group Type to $h$ 323                                                         |                                 |                                                        |  |  |  |  |
|      | - Set the Group Type to n.52.                                                         |                                 | long until the trunk group is                          |  |  |  |  |
|      | • The Frunk Group for Char                                                            | <b>Inel Selection</b> 1s left b | Tank until the trunk group is                          |  |  |  |  |
|      | created. It will be updated lat                                                       | er.                             |                                                        |  |  |  |  |
|      | Set the Near-end Node Name                                                            | e to the node name th           | at maps to the IP address of the                       |  |  |  |  |
|      | CLAN circuit pack used to c                                                           | onnect to the SR140 se          | erver. Node names are defined                          |  |  |  |  |
|      | using the change node-name                                                            | es ip command. For s            | ite 2, this node name would map                        |  |  |  |  |
|      | to the IP address of the Avay                                                         | a Media Server ( <i>proci</i>   | *).                                                    |  |  |  |  |
|      | Set the Far-end Node Name                                                             | to the node name that           | t maps to the IP address of the                        |  |  |  |  |
|      | SR140 server.                                                                         |                                 | 1                                                      |  |  |  |  |
|      | <ul> <li>Set the Near-end Listen Por</li> </ul>                                       | t and Far-end Listen            | Port to 1720                                           |  |  |  |  |
|      | <ul> <li>Set the For-ond Notwork Bar</li> </ul>                                       | <b>gion</b> to the ID networ    | k region which contains the                            |  |  |  |  |
|      | - Set the Far-end Network K                                                           | gion to the francewor           | k region which contains the                            |  |  |  |  |
|      | SK140.                                                                                | 7                               |                                                        |  |  |  |  |
|      | - Set the Direct IP-IP Audio                                                          | Jonnections field to n          | <i>i</i> . This field must be set to <i>n</i> for      |  |  |  |  |
|      | interoperability with the SR1                                                         | 40.                             |                                                        |  |  |  |  |
|      | <ul> <li>The default values were used</li> </ul>                                      | for all other fields.           |                                                        |  |  |  |  |
|      |                                                                                       |                                 |                                                        |  |  |  |  |
|      | add signaling-group 3                                                                 |                                 | Page 1 of 5                                            |  |  |  |  |
|      |                                                                                       | SIGNALING GROUP                 |                                                        |  |  |  |  |
|      | Group Number: 3 G                                                                     | roup Type: h.323                |                                                        |  |  |  |  |
|      | Remo                                                                                  | te Office? n                    | Max number of NCA TSC: 0                               |  |  |  |  |
|      | IP Video? n                                                                           | SBS? N<br>Tr                    | unk Group for NCA TSC: 0                               |  |  |  |  |
|      | Trunk Group for Channel                                                               | Selection:                      |                                                        |  |  |  |  |
|      | TSC Supplementary Service                                                             | Protocol: a                     |                                                        |  |  |  |  |
|      | 1303 1                                                                                | Imer(sec). 10                   |                                                        |  |  |  |  |
|      | Near-end Node Name: CLAN2A                                                            | Far-end                         | Node Name: SR140                                       |  |  |  |  |
|      | Near-end Listen Port: 1720                                                            | Far-end Li                      | Far-end Listen Port: 1720                              |  |  |  |  |
|      | LRQ Required? n                                                                       | Calls Share                     | IP Signaling Connection? n                             |  |  |  |  |
|      | RRQ Required? n                                                                       |                                 | 5 5                                                    |  |  |  |  |
|      |                                                                                       | Bypass I                        | f IP Threshold Exceeded? n                             |  |  |  |  |
|      | DTMF over IP: out-of-b                                                                | and Direct                      | IP-IP Audio Connections? n                             |  |  |  |  |
|      | Link Loss Delay Timer(sec): 9                                                         | 0                               | IP Audio Hairpinning? n                                |  |  |  |  |
|      |                                                                                       | Tata                            |                                                        |  |  |  |  |
| 1    | Enable Layer 3 Test? n                                                                | IIICE                           | rworking Message: PROGress                             |  |  |  |  |
|      | Enable Layer 3 Test? n<br>H.323 Outgoing Direct Media? n                              | DCP/Analog B                    | rworking Message: PROGress<br>earer Capability: 3.1kHz |  |  |  |  |

| 1.4 | Description                                                                                                    |
|-----|----------------------------------------------------------------------------------------------------|
| 11. | <b>Trunk Group</b><br>Use the <b>add trunk group</b> command to create a trunk group for the H.323 trunk to<br>SR140 server. For the compliance test at site 1, trunk group 3 was configured usi<br>the parameters highlighted below. Default values may be used for all other fields                                                                                                    |
|     | <ul> <li>On Page 1:</li> <li>Set the Group Type field to <i>isdn</i>.</li> <li>Enter a descriptive name for the Group Name.</li> <li>Enter an available trunk access code (TAC) that is consistent with the existing plan in the TAC field.</li> <li>Set the Carrier Medium to <i>H.323</i>.</li> <li>Set the Service Type field to <i>tie</i>.</li> <li>Set the Member Assignment Method to <i>auto</i>.</li> <li>Set the Signaling Group to the signaling group shown in the previous step.</li> <li>In Number of Members field, enter the number of trunks in the trunk group.</li> </ul> |
|     | <ul><li>determines how many simultaneous calls can be supported by the configuration</li><li>Default values may be used for all other fields.</li></ul>                                                                                                    |
|     | <ul> <li>determines how many simultaneous calls can be supported by the configuration</li> <li>Default values may be used for all other fields.</li> <li>add trunk-group 3 Page 1 of 21<br/>TRUNK GROUP</li> </ul>                                                                                                    |

| Step | Description                                                                                                    |  |  |  |  |  |  |  |
|------|----------------------------------------------------------------------------------------------------|--|--|--|--|--|--|--|
| 12.  | Trunk Group – continued                                                                                         |  |  |  |  |  |  |  |
|      | On Page 3:                                                                                                    |  |  |  |  |  |  |  |
|      | • Set the <b>Send Name</b> field and <b>Send Calling Number</b> field to y. The enables                         |  |  |  |  |  |  |  |
|      | sending calling party name and number to the far end.                                                           |  |  |  |  |  |  |  |
|      | • Set the <b>Format</b> field to <i>public</i> . This field specifies the format of the calling party           |  |  |  |  |  |  |  |
|      | number sent to the far-end.                                                                                     |  |  |  |  |  |  |  |
|      | <ul> <li>Default values may be used for all other fields.</li> </ul>                                            |  |  |  |  |  |  |  |
|      |                                                                                                    |  |  |  |  |  |  |  |
|      | add trunk-group 3 Page 3 of 21                                                                                  |  |  |  |  |  |  |  |
|      | TRUNK FEATURES                                                                                                  |  |  |  |  |  |  |  |
|      | ACA Assignment? n Measured: none                                                                                |  |  |  |  |  |  |  |
|      | Data Restriction? n NCA-TSC Trunk Member:                                                                       |  |  |  |  |  |  |  |
|      | Send Name: y Send Calling Number: y                                                                             |  |  |  |  |  |  |  |
|      | Suppress # Outpulsing? n Format: public                                                                         |  |  |  |  |  |  |  |
|      | UUI IE Treatment: service-provider                                                                              |  |  |  |  |  |  |  |
|      | Replace Restricted Numbers? n                                                                                   |  |  |  |  |  |  |  |
|      | Replace Unavailable Numbers? n                                                                                  |  |  |  |  |  |  |  |
|      | Send Connected Number: n<br>Hold/Unhold Notifications? n                                                        |  |  |  |  |  |  |  |
|      | Send UUI IE? y Modify Tandem Calling Number? n                                                                  |  |  |  |  |  |  |  |
|      | Send UCID? n<br>Send Codeset 6/7 LAI IE2 v                                                                      |  |  |  |  |  |  |  |
|      | Schu couesee of / EAT TH. y                                                                                     |  |  |  |  |  |  |  |
|      |                                                                                                    |  |  |  |  |  |  |  |
| 13   | Signaling Group – Undate                                                                                        |  |  |  |  |  |  |  |
| 101  | Use the <b>change signaling-group</b> command to update the <b>Trunk Group for Channel</b>                      |  |  |  |  |  |  |  |
|      | Selection field with the trunk group created in Steps $11 - 12$ .                                               |  |  |  |  |  |  |  |
|      |                                                                                                    |  |  |  |  |  |  |  |
|      | change signaling-group 3 Page 1 of 5                                                                            |  |  |  |  |  |  |  |
|      | SIGNALING GROUP                                                                                                 |  |  |  |  |  |  |  |
|      | Group Number: 3 Group Type: h.323                                                                               |  |  |  |  |  |  |  |
|      | Remote Office? n Max number of NCA TSC: 0                                                                       |  |  |  |  |  |  |  |
|      | SBS? n Max number of CA TSC: 0<br>IP Video? n Trunk Group for NCA TSC:                                          |  |  |  |  |  |  |  |
|      | Trunk Group for Channel Selection: 3                                                                            |  |  |  |  |  |  |  |
|      | TSC Supplementary Service Protocol: a                                                                           |  |  |  |  |  |  |  |
|      | 1505 11mer (Sec) · 10                                                                                           |  |  |  |  |  |  |  |
|      | Near-end Node Name: CLAN2A Far-end Node Name: SR140                                                             |  |  |  |  |  |  |  |
|      | Near-end Listen Port: 1720<br>Far-end Listen Port: 1720<br>Far-end Network Region: 2                            |  |  |  |  |  |  |  |
|      | LRQ Required? n Calls Share IP Signaling Connection? n                                                          |  |  |  |  |  |  |  |
|      | RRQ Required? n                                                                                                 |  |  |  |  |  |  |  |
|      | H.235 Annex H Required? n                                                                                       |  |  |  |  |  |  |  |
|      | DTMF over IP: out-of-band Direct IP-IP Audio Connections? n                                                     |  |  |  |  |  |  |  |
|      | Link Loss Delay Timer(sec): 90 IP Audio Hairpinning? n<br>Enable Laver 3 Test? n Interworking Message: DEOGress |  |  |  |  |  |  |  |
|      | H.323 Outgoing Direct Media? n DCP/Analog Bearer Capability: 3.1kHz                                             |  |  |  |  |  |  |  |
|      |                                                                                                    |  |  |  |  |  |  |  |
|      |                                                                                                    |  |  |  |  |  |  |  |

| Step | Description                                                                                                 |  |  |  |  |  |  |  |  |
|------|----------------------------------------------------------------------------------------------------|--|--|--|--|--|--|--|--|
| 14.  | Public Unknown Numbering                                                                                    |  |  |  |  |  |  |  |  |
|      | Public unknown numbering defines the calling party number to be sent to the far-end                         |  |  |  |  |  |  |  |  |
|      | Use the <b>change public-unknown-numbering</b> command to create an entry that will be                      |  |  |  |  |  |  |  |  |
|      | used by the trunk group defined in Stop 11. In the example shows below, all calls                           |  |  |  |  |  |  |  |  |
|      | used by the truth group defined in Step 11. In the example shown below, an early                            |  |  |  |  |  |  |  |  |
|      | originating from a 5-digit extension beginning with 2 and routed across any trunk                           |  |  |  |  |  |  |  |  |
|      | group ( <b>Trk Grp</b> column is blank) will be sent as a 5-digit calling number.                           |  |  |  |  |  |  |  |  |
|      |                                                                                                    |  |  |  |  |  |  |  |  |
|      | Change public-unknown-numbering 0 Page 1 of 2<br>NUMBERING - PUBLIC/UNKNOWN FORMAT                          |  |  |  |  |  |  |  |  |
|      | Total                                                                                                    |  |  |  |  |  |  |  |  |
|      | Ext Ext Trk CPN CPN                                                                                         |  |  |  |  |  |  |  |  |
|      | Total Administered: 1                                                                                       |  |  |  |  |  |  |  |  |
|      | <b>5 2 5</b> Maximum Entries: 9999                                                                          |  |  |  |  |  |  |  |  |
|      |                                                                                                    |  |  |  |  |  |  |  |  |
|      |                                                                                                    |  |  |  |  |  |  |  |  |
| 15.  | Route Pattern                                                                                               |  |  |  |  |  |  |  |  |
|      | Use the <b>change route-pattern</b> command to create a route pattern that will route calls                 |  |  |  |  |  |  |  |  |
|      | to the H.323 trunk that connects to the SR140.                                                              |  |  |  |  |  |  |  |  |
|      |                                                                                                    |  |  |  |  |  |  |  |  |
|      | The example below shows the route pattern used for the compliance test at site 1. A                         |  |  |  |  |  |  |  |  |
|      | descriptive name was entered for the <b>Dattern Name</b> field. The <b>Crn Ne</b> field was set to          |  |  |  |  |  |  |  |  |
|      | the trunk group greated in Stang 11, 12. The Eacility Destriction I evel (EDI) field                        |  |  |  |  |  |  |  |  |
|      | the trunk group created in Steps 11 - 12. The Facility Restriction Level (FRL) field                        |  |  |  |  |  |  |  |  |
|      | was set to a level that allows access to this trunk for all users that require it. The value                |  |  |  |  |  |  |  |  |
|      | of $\boldsymbol{\theta}$ is the least restrictive level. The default values were used for all other fields. |  |  |  |  |  |  |  |  |
|      |                                                                                                    |  |  |  |  |  |  |  |  |
|      | display route-pattern 3 Page 1 of 3                                                                         |  |  |  |  |  |  |  |  |
|      | SCCAN? n Secure SIP? n                                                                                      |  |  |  |  |  |  |  |  |
|      | Grp FRL NPA Pfx Hop Toll No. Inserted DCS/ IXC                                                              |  |  |  |  |  |  |  |  |
|      | No Mrk Lmt List Del Digits QSIG                                                                             |  |  |  |  |  |  |  |  |
|      | li 3 0 n user                                                                                               |  |  |  |  |  |  |  |  |
|      | 2: n user                                                                                                   |  |  |  |  |  |  |  |  |
|      | 3: n user                                                                                                   |  |  |  |  |  |  |  |  |
|      | 4: n user                                                                                                   |  |  |  |  |  |  |  |  |
|      | 5: n user                                                                                                   |  |  |  |  |  |  |  |  |
|      | 6: n user                                                                                                   |  |  |  |  |  |  |  |  |
|      | BCC VALUE TSC CA-TSC ITC BCIE Service/Feature PARM No. Numbering LAR                                        |  |  |  |  |  |  |  |  |
|      | 0 1 2 M 4 W Request Dgts Format                                                                             |  |  |  |  |  |  |  |  |
|      | Subaddress                                                                                                  |  |  |  |  |  |  |  |  |
|      | 1: yyyyyn n rest none                                                                                       |  |  |  |  |  |  |  |  |
|      | 2. yyyyiiii     rest     none       3: vvvvvn n     rest     none                                           |  |  |  |  |  |  |  |  |
|      |                                                                                                    |  |  |  |  |  |  |  |  |
|      |                                                                                                    |  |  |  |  |  |  |  |  |

| tep |                                                                                                   |                                       |        | Descrip                                               | tion                                                 |                   |                                                 |                |  |  |
|-----|---------------------------------------------------------------------------------------------------|---------------------------------------|--------|-------------------------------------------------------|------------------------------------------------------|-------------------|-------------------------------------------------|----------------|--|--|
| 16. | Routing Calls to the SR140                                                                        |                                       |        |                                                       |                                                      |                   |                                                 |                |  |  |
|     | Automatic Alternate Routing (AAR) was used to route calls to the SR140. Use t                     |                                       |        |                                                       |                                                      |                   |                                                 | . Use the      |  |  |
|     | change aar analysis con                                                                           | mand                                  | to cr  | eate an er                                            | ntrv in t                                            | he AA             | R Digit Analy                                   | vsis Table for |  |  |
|     | this purpose. The examp                                                                           | le belo                               | w ch   | owe entri                                             | es prev                                              | iouely            | created for sit                                 | e 1 using the  |  |  |
|     | lins purpose. The examp                                                                           |                                       | 7W 5H  |                                                       |                                                      | lousiy            |                                                 | c i using the  |  |  |
|     | display aar analysis con                                                                          | imand                                 | . The  | highlight                                             | ed entr                                              | y spec            | ifies that num                                  | bers that      |  |  |
|     | 1 0 0                                                                                             |                                       |        |                                                       |                                                      |                   |                                                 |                |  |  |
|     | begin with 7 and are 5 di                                                                         | gits loi                              | ng, us | se route p                                            | attern 3                                             | . Rou             | te pattern 3 ro                                 | utes calls to  |  |  |
|     | begin with 7 and are 5 di                                                                         | gits loi                              | ng, us | se route p                                            | attern 3                                             | . Rou             | te pattern 3 ro                                 | utes calls to  |  |  |
|     | begin with 7 and are 5 di<br>the SR140.                                                           | gits loi                              | ng, us | se route p                                            | attern 3                                             | . Rou             | te pattern 3 ro                                 | utes calls to  |  |  |
|     | begin with 7 and are 5 di<br>the SR140.                                                           | gits loi                              | ng, us | se route p                                            | attern 3                                             | 5. Rou            | te pattern 3 ro                                 | utes calls to  |  |  |
|     | begin with 7 and are 5 di<br>the SR140.                                                           | gits loi                              | ng, us | se route p                                            | attern 3                                             | 6. Rou            | te pattern 3 ro                                 | utes calls to  |  |  |
|     | begin with 7 and are 5 di<br>the SR140.                                                           | gits loi                              | ng, us | GIT ANALY:                                            | attern 3                                             | B. Rou            | te pattern 3 ro<br>Page 1                       | utes calls to  |  |  |
|     | begin with 7 and are 5 di<br>the SR140.                                                           | gits loi                              | ng, us | GIT ANALY:<br>Location:                               | attern 3                                             | 8. Rou            | Page 1<br>Percent Full                          | utes calls to  |  |  |
|     | begin with 7 and are 5 di<br>the SR140.                                                           | gits loi<br>A<br>Tot                  | ng, us | GIT ANALY:<br>Location:<br>Route                      | attern 3                                             | E. Rou            | Page 1<br>Percent Full                          | utes calls to  |  |  |
|     | begin with 7 and are 5 di<br>the SR140.<br>display aar analysis 0<br>Dialed<br>String             | gits loi<br>A<br>Tot<br>Min           | AR DI  | GIT ANALY:<br>Location:<br>Route<br>Pattern           | attern 3                                             | LE<br>Node<br>Num | Page 1<br>Page 1<br>Percent Full<br>ANI<br>Regd | utes calls to  |  |  |
|     | begin with 7 and are 5 di<br>the SR140.<br>display aar analysis 0<br>Dialed<br>String<br>50       | gits loi<br>A<br>Tot<br>Min<br>5      | AR DI  | GIT ANALY:<br>Location:<br>Route<br>Pattern<br>4      | SIS TABI<br>all<br>Call<br>Type<br>aar               | LE<br>Node<br>Num | Page 1<br>Percent Full<br>ANI<br>Reqd<br>n      | utes calls to  |  |  |
|     | begin with 7 and are 5 di<br>the SR140.<br>display aar analysis 0<br>Dialed<br>String<br>50<br>52 | gits loi<br>A<br>Tot<br>Min<br>5<br>5 | AR DI  | GIT ANALY:<br>Location:<br>Route<br>Pattern<br>4<br>4 | SIS TABI<br>all<br><b>Call</b><br>Type<br>aar<br>aar | LE<br>Node<br>Num | Page 1<br>Percent Full<br>ANI<br>Reqd<br>n      | utes calls to  |  |  |

### 4. Configure Dialogic Brooktrout SR140

This section describes the configuration of the SR140. It assumes that all required software components have been installed and properly licensed as described in [3]. Some of the steps shown below may have been completed as part of the installation procedures and are simply shown here for completeness.

The examples shown in this section refer to site 1. However, unless specified otherwise, these same steps also apply to site 2 using values appropriate for site 2 from **Figure 1**.

| ep | Description                                                                                                    |
|----|----------------------------------------------------------------------------------------------------|
| 1. | Brooktrout Configuration Tool<br>The SR140 is configured using a Windows application called the Brooktrout<br>Configuration Tool. Launch the application from the Windows Start Menu. In the<br>Brooktrout Configuration Tool window that appears, navigate to Options→<br>Configure IP Stack to configure the IP stack settings.                                                                                                    |
|    | Restrict Configuration Tool - Advanced Mode                                                                                                    |
|    | Image: Control Parameters       Image: Control Parameters       Image: Control Parameters       Image: Control Parameters         Image: Control Parameters       Image: Control Parameters       Image: Control Parameters       Image: Control Parameters         Image: Control Parameters       Image: Control Parameters       Image: Control Parameters       Image: Control Parameters         Image: Control Parameters       Image: Control Parameters       Image: Control Parameters       Image: Control Parameters         Image: Control Parameters       Image: Control Parameters       Image: Control Parameters       Image: Control Parameters         Image: Control Parameters       Image: Control Parameters       Image: Control Parameters       Image: Control Parameters         Image: Control Parameters       Image: Control Parameters       Image: Control Parameters       Image: Control Parameters         Image: Control Parameters       Image: Control Parameters       Image: Control Parameters       Image: Control Parameters         Image: Control Parameters       Image: Control Parameters       Image: Control Parameters       Image: Control Parameters         Image: Control Parameters       Image: Control Parameters       Image: Control Parameters       Image: Control Parameters         Image: Control Parameters       Image: Control Parameters       Image: Control Parameters       Image: Control Parameters         I |
|    | Advanced Mode Advanced Mode This page contains essential information to use the tool effectively. You can get to this page any time by clicking on the Home icon on the toolbar. The user interface consists of two views: (a) the explorer view and (b) the content view.                                                                                                    |
|    | The explorer view allows you to navigate through the various configurable components of Brooktrout Hardware and Software. The content view contains either informational content such as this page or controls that allow you to fine tune the Brooktrout components.                                                                                                    |
|    | <ul> <li>In this mode you can:</li> <li>Edit call control configuration per module.</li> <li>Edit the btcall parameters.</li> </ul>                                                                                                    |

| Step | Description                                                                      |  |  |  |
|------|----------------------------------------------------------------------------------|--|--|--|
| 2.   | Configure IP Stack                                                               |  |  |  |
|      | A Configure IP Stack pop-up window appears. Select the H.323 option. Click OK to |  |  |  |
|      | continue.                                                                        |  |  |  |
|      |                                                                                  |  |  |  |
|      | Configure IP Stack                                                               |  |  |  |
|      | IP Enabled module(s) have been detected in your system.                          |  |  |  |
|      | Would you like to configure a Brooktrout IP stack to run on this module (s)?     |  |  |  |
|      |                                                                                  |  |  |  |
|      | O None                                                                           |  |  |  |
|      | O SIP                                                                            |  |  |  |
|      | G H323                                                                           |  |  |  |
|      | C Both (SID and H323)                                                            |  |  |  |
|      |                                                                                  |  |  |  |
|      |                                                                                  |  |  |  |
|      | OK Cancel                                                                        |  |  |  |
|      |                                                                                  |  |  |  |
|      |                                                                                  |  |  |  |

| Step |                                                                    | Description                                 |                                       |  |
|------|--------------------------------------------------------------------|---------------------------------------------|---------------------------------------|--|
| 3.   | H.323 IP Parameters                                                |                                             |                                       |  |
|      | From the Brooktrout C                                              | Configuration Tool window,                  | navigate to <b>Brooktrout→IP Call</b> |  |
|      | Control Modules→H.3                                                | 323. On the IP Parameters                   | tab, leave all the default values as  |  |
|      | shown below. The valu                                              | e of 0 used for many of the p               | parameters, instructs the SR140 to    |  |
|      | accept these values from                                           | n the controlling fax applicat              | ion; otherwise, use its default       |  |
|      | programmed values for                                              | these parameters. In the case               | e of the compliance test, the         |  |
|      | controlling fax applicati                                          | ion is the Dialogic test utilitie           | es. When sending or receiving a       |  |
|      | fax using the test utilitie                                        | es at site 1, the IP address of t           | he CLAN circuit pack that             |  |
|      | terminates the H.323 tru                                           | ink on Avaya Communicatio                   | n Manager is specified on the test    |  |
|      | utilities command line.                                            | This is passed to the SR140                 | as the h323_default_gateway           |  |
|      | parameter. It is not nec                                           | essary to pass the SR140 the                | port number to use for the            |  |
|      | h323_default_gateway                                               | because the SR140 will use the              | he default programmed value of        |  |
|      | 1720.                                                              |                                             |                                       |  |
|      |                                                                    |                                             |                                       |  |
|      | Rrooktrout Configuration Tool                                      | - Advanced Mode                             |                                       |  |
|      | File View Options Help                                             |                                             |                                       |  |
|      | 🟠 🗢 🏓 🔚<br>Home Back Next Save                                     | Apply License Help                          |                                       |  |
|      | Brooktrout (Boston Host Service - Ri                               | General Information IP Parameters T.38 Para | ameters                               |  |
|      | - Driver Parameters (All boards)<br>BTCall Parameters (All boards) | h323_default_gateway:                       |                                       |  |
|      | Call Control Parameters<br>Module 0x41: SB140                      | h323_e164alias:                             |                                       |  |
|      | E-IP Call Control Modules                                          |                                             | -                                     |  |
|      | IH.323                                                             | h323_gatekeeper_id:                         |                                       |  |
|      |                                                                    | h323_gatekeeper_ip_address:                 | 0.0.0.0:0                             |  |
|      |                                                                    | h323_gatekeeper_ttl:                        | 0                                     |  |
|      |                                                                    | h323_h323IDalias:                           |                                       |  |
|      |                                                                    |                                             | <b>_</b>                              |  |
|      |                                                                    | h323_local_ip_address:                      | 0.0.0.0;0                             |  |
|      |                                                                    | h323_Manufacturer:                          | Brooktrout Technology                 |  |
|      |                                                                    | h323_ManufacturerCode:                      | 48                                    |  |
|      |                                                                    | h323_max_sessions:                          | 256                                   |  |
|      |                                                                    | h323_register:                              |                                       |  |
|      |                                                                    | h323_support_alternate_gk:                  |                                       |  |
|      |                                                                    | h323_t35CountryCode:                        |                                       |  |
|      |                                                                    | h323_t35Extension:                          |                                       |  |
|      |                                                                    | J                                           |                                       |  |
|      |                                                                    |                                             |                                       |  |

| Step | Description                                                                                                    |
|------|----------------------------------------------------------------------------------------------------|
| 4.   | <b>T.38 Parameters</b><br>On the <b>T.38 Parameters</b> tab, set the <b>Media Renegotiate Delay Outbound</b> field to <i>-1</i> .<br>Click the <b>Apply</b> button followed by the <b>Save</b> button to save the settings. Navigate to<br><b>File→Exit</b> to exit the Brooktrout Configuration Tool.                                                                                                    |
|      | Brooktrout Configuration Tool - Advanced Mode                                                                                                    |
|      | File View Options Help                                                                                                    |
|      | Image: Constraint of the second second s |
|      | Brooktrout (Boston Host Service - R<br>Driver Parameters (All boards)<br>B TCall Parameters (All boards)<br>Call Control Parameters<br>Maximum Bit Rate, bps: Media Renegotiate Delay Inbound, msec: Module Control Modules H 2all Control Modules H 323 Media Renegotiate Delay Outbound, msec: 1 1000 Media Renegotiate Delay Outbound, msec: 1 1000 5 UDPTL Redundancy Depth Control: 5 0 0 1 2 0 1 2 1                                                                                                    |

# 5. Interoperability Compliance Testing

This section describes the compliance testing used to verify the interoperability of the Dialogic Brooktrout SR140 Fax Software with Avaya Communication Manager. This section covers the general test approach and the test results.

#### 5.1. General Test Approach

The general test approach was to make intra-site and inter-site fax calls to and from the SR140. The inter-site calls were made using both an H.323 trunk and an ISDN-PRI trunk between sites. Faxes were sent with various page lengths, and resolutions. For performance testing, 100 2-page faxes were continuously sent between the two SR140 servers. Serviceability testing included verifying proper operation/recovery from failed cables, unavailable resources, Avaya Communication Manager restarts and SR140 restarts. Fax calls were also tested with different Avaya Media Gateway media resources to process the fax data. This included the TN2302 MedPro circuit pack, the TN2602 MedPro circuit pack and the integrated VOIP engine of the Avaya G700 Media Gateway.

### 5.2. Test Results

The SR140 successfully passed compliance testing. The following observations were made during the compliance test:

- Shuffling must be disabled on the H.323 trunk between the SR140 and Avaya Communication Manager.
- Fax failures/retransmissions were observed when using the TN2602 in the Avaya Media Gateway and receiving faxes over an H.323 trunk from the remote site and terminating on the local SR140 server. This is due to having multiple media resources in the path of the fax transmission which add additional delay. The multiple resources are due to the fact that shuffling must be disabled on the H.323 trunk between Avaya Communication Manager and the SR140 server. Thus, it is not recommended that the TN2602 be used in this particular scenario.

### 6. Verification Steps

The following steps may be used to verify the configuration:

- From the Avaya Communication Manager SAT, use the **status signaling-group** command to verify that the H.323 signaling group configured in **Section 3**, **Step 10** is in-service.
- From the Avaya Communication Manager SAT, use the **status trunk-group** command to verify that the H.323 trunk group configured in **Section 3**, **Steps 11 12** is in-service.
- Verify that fax calls can be placed to/from the SR140.

# 7. Support

For technical support on the SR140, contact Dialogic via the **Services & Support** tab at <u>www.dialogic.com</u>.

# 8. Conclusion

These Application Notes describe the procedures required to configure the Dialogic Brooktrout SR140 Fax Software to interoperate with Avaya Communication Manager. The SR140 successfully passed compliance testing with the observations documented in **Section 5.2**.

## 9. Additional References

- [1] *Feature Description and Implementation For Avaya Communication Manager*, Doc # 555-245-205, Issue 6.0, January 2008.
- [2] Administrator Guide for Avaya Communication Manager, Doc # 03-300509, Issue 4, January 2008.
- [3] Brooktrout SR140 SDK Installation and Configuration Guide.
- [4] Brooktrout SR140 Fax Software Windows User Guide.

Product documentation for Avaya products may be found at http://support.avaya.com.

Product documentation for the SR140 may be found at <u>http://www.dialogic.com</u>.

#### ©2009 Avaya Inc. All Rights Reserved.

Avaya and the Avaya Logo are trademarks of Avaya Inc. All trademarks identified by B and TM are registered trademarks or trademarks, respectively, of Avaya Inc. All other trademarks are the property of their respective owners. The information provided in these Application Notes is subject to change without notice. The configurations, technical data, and recommendations provided in these Application Notes are believed to be accurate and dependable, but are presented without express or implied warranty. Users are responsible for their application of any products specified in these Application Notes.

Please e-mail any questions or comments pertaining to these Application Notes along with the full title name and filename, located in the lower right corner, directly to the Avaya DevConnect Program at devconnect@avaya.com.